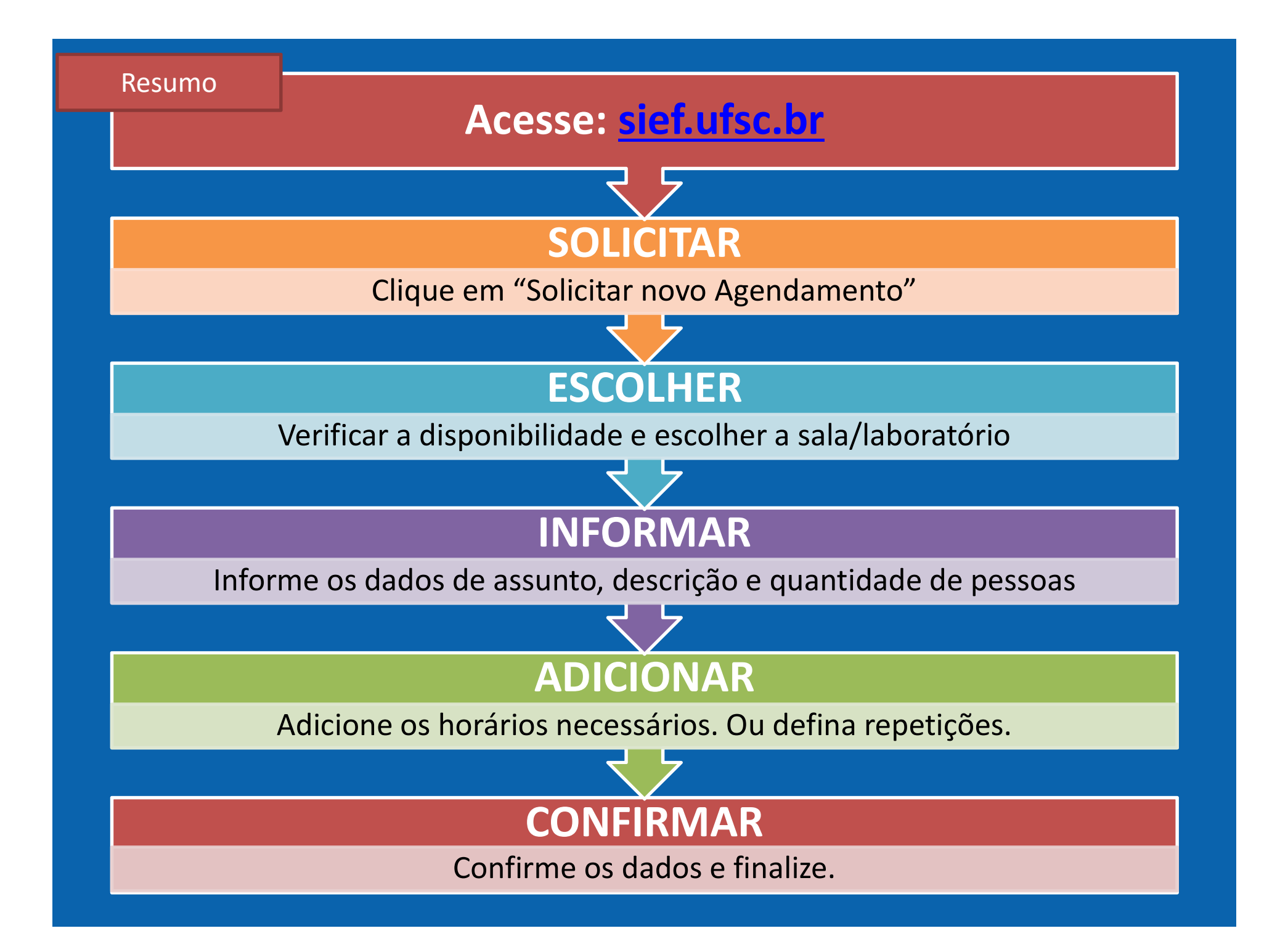

### Passo 01: Solicitar

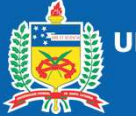

UNIVERSIDADE FEDERAL DE SANTA CATARINA Campus Araranguá

#### Clique em: "Agendamento" > "Solicitar novo agendamento"

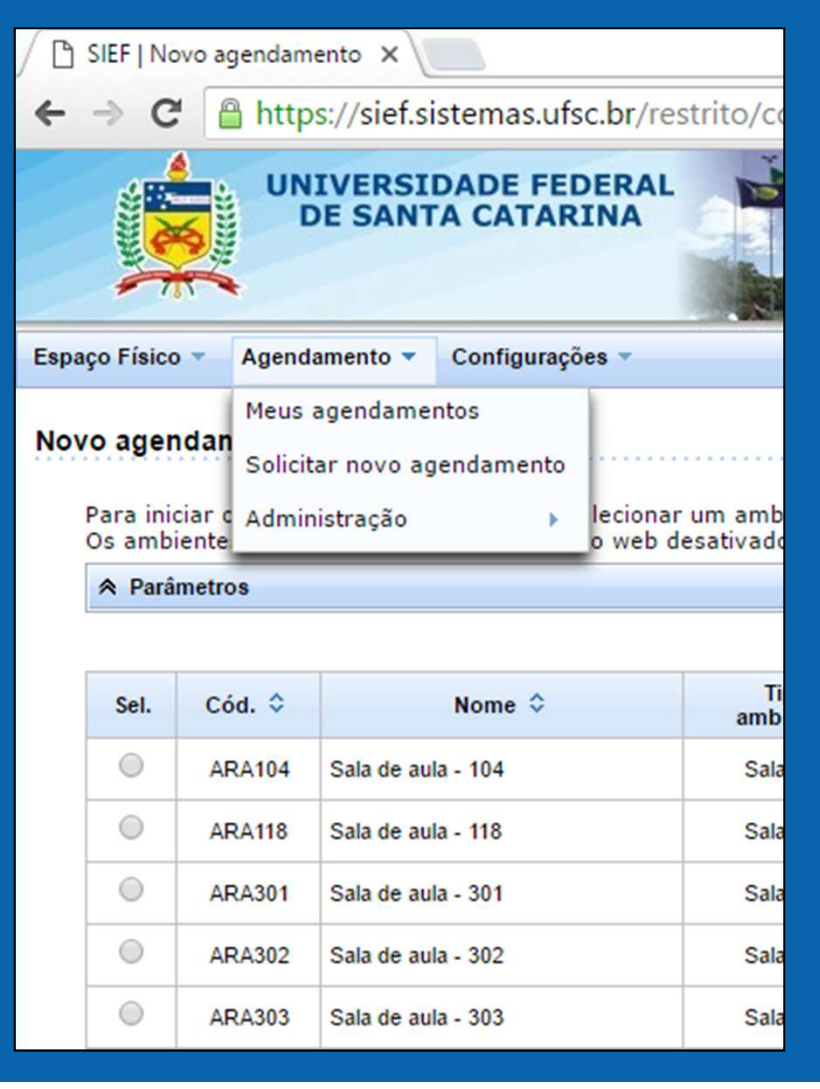

# Passo 02: Escolher Escolha a Sala/Laboratório a) Para buscar salas disponíveis em determinado horário

Data / hora

| Dia(s)                           | Horário                           | Repetição | Edit | Exc |
|----------------------------------|-----------------------------------|-----------|------|-----|
| clique em 'adicionar' para regis | strar um ou mais dias / horários. |           |      |     |
|                                  |                                   |           |      |     |
|                                  |                                   |           |      |     |

# b) Ou: para visualizar a disponibilidade de uma sala, clique no ícone: b) Para continuar clique em "Avançar"

|   | ۲ | ARP205 | Sala de aula - 205            | Sala de aula | 50 |       | 1 | ARA - 01-Araranguá - Mato Alto                  | ARA | ARA |  |
|---|---|--------|-------------------------------|--------------|----|-------|---|-------------------------------------------------|-----|-----|--|
|   |   | ARP210 | Miniauditório - 210           | Sala de aula | 70 | 80,00 | 2 | ARA - 01-Araranguá - Mato Alto                  | ARA | ARA |  |
|   | 0 | LAB107 | Laboratório A-107             | Laboratório  | 20 | 34,81 | т | ARA - 02-Araranguá - Jardim das Avenidas        | ARA | ARA |  |
|   | 0 | LAB110 | Laboratório A-110             | Laboratório  | 30 | 58,35 | т | ARA - 02-Araranguá - Jardim das Avenidas        | ARA | ARA |  |
| Ī | 0 | LAB122 | Laboratório C-122             | Laboratório  | 50 | 75,08 | т | ARA03-Bloco C - Araranguá - Jardim das Avenidas | ARA | ARA |  |
|   | 0 | LATEST | Laboratório teste agendamento | Laboratório  | 20 |       | т | ARA - 01-Araranguá - Mato Alto                  | ARA | ARA |  |

## Passo 03: Informar

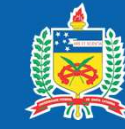

UNIVERSIDADE FEDERAL DE SANTA CATARINA Campus Araranguá

#### **Informe:**

- a) O "Assunto"
- b) A "Descrição"
- c) Escolha a finalidade
- d) Nº estimado de pessoas

|                   | Dia(s)               | Horário | Repetição               | Editar | Ex  |
|-------------------|----------------------|---------|-------------------------|--------|-----|
| * Data:           |                      | 1       |                         |        | (ad |
| * Nº estimado d   | e pessoas: 40        |         |                         |        |     |
| Usita Oriel       | nada                 | U Wor   | ksnop                   |        |     |
| O Viella Origi    | de de                | I Sim   | posio                   |        |     |
| O Quaincaça       | 10                   | Reu     | niao                    |        |     |
| Palestra          |                      | O Pro   | jeçao de Filme          |        |     |
| Mesa-redo         | nda                  | Out     | ros                     |        |     |
| Defesa de         | Tese                 | ) Exp   | osição de Obras         |        |     |
| Defesa de         | Conclusão de Curso   | Def     | esa de Dissertação      |        |     |
| Curso             |                      | Debate  |                         |        |     |
| O Concurso        |                      | Cor     | ngresso                 |        |     |
| Aula              |                      | Cap     | oacitação / Treinamento |        |     |
| * Finalidade do a | agendamento:         |         |                         |        |     |
|                   |                      |         |                         | //     |     |
| * Descrição:      |                      |         |                         |        |     |
|                   | Disciplina do curso. |         |                         |        |     |
| * Assunto:        | Disciplina           |         |                         |        |     |
|                   |                      |         |                         |        | 1   |
| Dados do agenda   | mento                |         |                         |        |     |
| Tel. Celular:     |                      |         |                         |        |     |
| Tel. Fixo:        |                      |         |                         |        | ]   |
| Ramal UFSC:       |                      |         |                         |        |     |
| * E-mail:         | Seus dados           |         |                         |        | 1   |
| Nome:             | Seus dados           |         |                         |        | 1   |
| * Nome:           | Seus dados           |         |                         |        | 1   |
|                   |                      |         |                         |        |     |

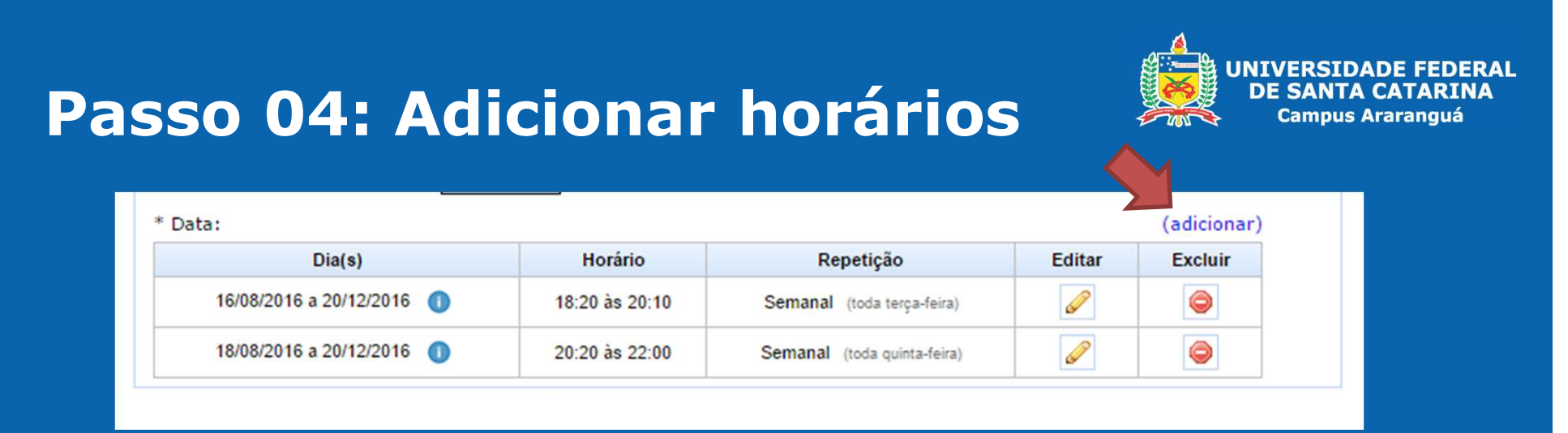

#### **Campo Repetição:** Evento único: "Sem Repetição"; ou Evento Repetido: "Semanal"

## Data de início:

Digite a data ou escolha no calendário.

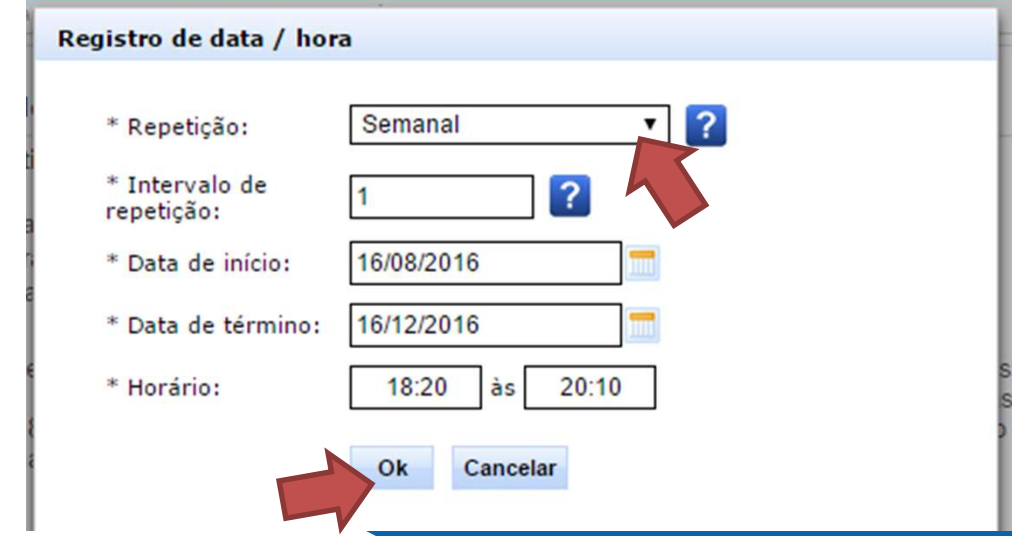

#### **DICA: Eventos repetidos.**

a) Basta escolher a "Data inicial".

b) Caso se repita em mais um dia da semana, basta "Adicionar" um novo horário

# Passo 05: Confirmar

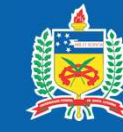

UNIVERSIDADE FEDERAL DE SANTA CATARINA Campus Araranguá

#### Clique em "Avançar"

| * Data:                   |                |                             |        | (adicionar) |
|---------------------------|----------------|-----------------------------|--------|-------------|
| Dia(s)                    | Horário        | Repetição                   | Editar | Excluir     |
| 16/08/2016 a 20/12/2016 🕕 | 18:20 às 20:10 | Semanal (toda terça-feira)  |        | 0           |
| 18/08/2016 a 20/12/2016 🕕 | 20:20 às 22:00 | Semanal (toda quinta-feira) |        | 0           |

Termo de uso do ambiente:

#### Não será permitido:

- · Extrapolar a lotação dos espaços físicos;
- Utilizar outra área que não a reservada neste sistema;
- · Usar o espaço público para fins pessoais e/ou comerciais.

Declaro que este evento é gratuito, sem quaisquer custos aos envolvidos e de interesse da instituição, que assumo a responsabilidade pelo mesmo e que estou ciente e em conformidade com as proibições expostas e com as disposições contidas na Lei 8.112/90, no Decreto-Lei 2.848/40, no Regimento Geral da UFSC, na Resolução 17/CUn/97/UFSC e na Resolução Normativa 04/CC/2010/UFSC.

Declaro que li e estou de acordo com o exposto no termo de uso do ambiente.

Voltar

#### E, na próxima tela "Finalizar"

Avançar